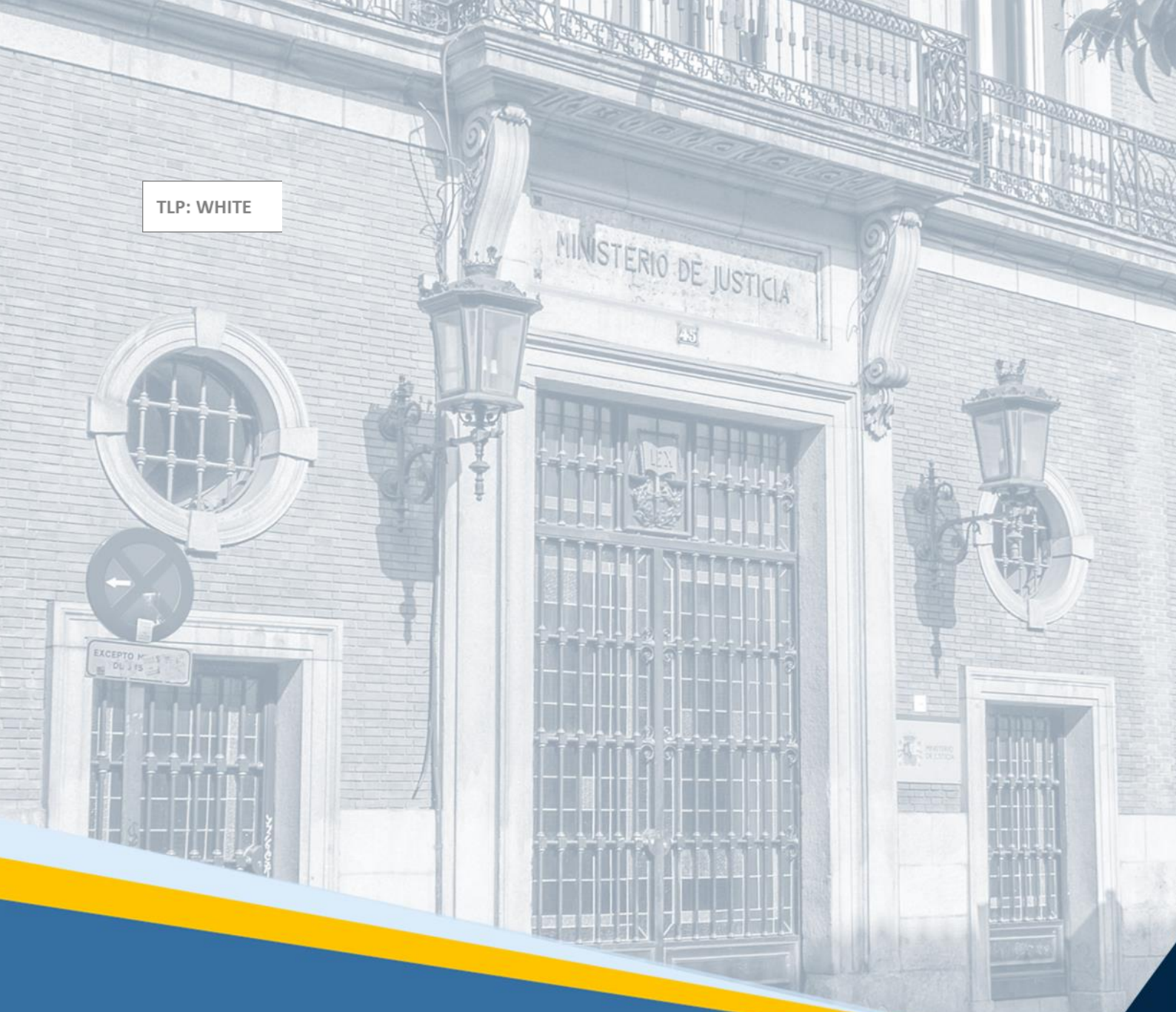

# Servicio electrónico de Microempresas Material didáctico para el

Profesional

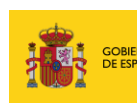

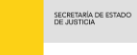

DIRECCIÓN GENERAL DE TRANSFORMACIÓN DIGITAL DE LA ADMINISTRACIÓN DE J

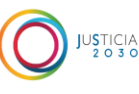

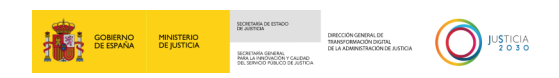

# Ficha del Documento

| AUTOR                   | Centro de Competencias Digitales                                  |
|-------------------------|-------------------------------------------------------------------|
| ÁREA                    | Centro de Atención a Usuarios y Sedes                             |
| PROYECTO                | Plataforma Concursal                                              |
| LUGAR DE<br>REALIZACIÓN | SGPGTD                                                            |
| NOMBRE DEL<br>DOCUMENTO | 20221220-DOC-MD/Servicio electrónico de Microempresas Profesional |

# **Control de Versiones del Documento**

| VERSIÓN | AUTOR                    | FECHA      | DESCRIPCIÓN                                                                                                    |
|---------|--------------------------|------------|----------------------------------------------------------------------------------------------------|
| 1.0     | Servicio de<br>Formación | 20/12/2022 | En este manual se explican todas las<br>funcionalidades de Servicio electrónico de<br>Microempresas. Este servicio da respuesta a<br>los requerimientos para el procedimiento de<br>microempresas regulado en el Libro III del<br>Texto Refundido de la Ley Concursal añadido<br>por el art. único.153 de la Ley 16/2022, de 5<br>de septiembre |

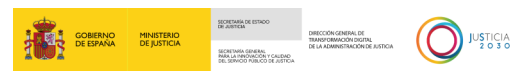

# Índice

| 1 | I   | NTRODUCCIÓN                                     | .1 |
|---|-----|-------------------------------------------------|----|
| 2 | A   | ACCESO A SERVICIO ELECTRÓRNICO DE MICROEMPRESAS | .1 |
|   | 2.1 | IDENTIFICACIÓN PREVIA                           | 1  |
|   | 2.2 | PANTALLA DE INICIO                              | 1  |
| 3 | L   | ISTADO DE FORMULARIOS ELECTRÓNICOS NORMALIZADOS | .4 |
| 4 | F   | UNCIONAMIENTO DE LOS FORMULARIOS                | .9 |
| 5 | N   |                                                 | 16 |
| 6 | A   | ACCESO A UN PROCEDIMIENTO EXISTENTE             | 17 |

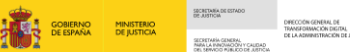

#### INTRODUCCIÓN 1

El Servicio electrónico de Microempresa nace al amparo de la Ley 16/2022 de 5 de septiembre de reforma del texto refundido de la Ley Concursal, cuya Disposición Adicional 4ª establece la utilización de los formularios electrónicos normalizados dispuestos en esta plataforma en relación con el Procedimiento Especial para Microempresas, que nos va a permitir cumplimentar y enviar la información necesaria en cada fase del procedimiento.

El nuevo Servicio electrónico de Microempresas dará respuesta a los requerimientos del nuevo procedimiento para microempresas, que se encuentra regulado en el Libro III del Texto refundido de la Ley Concursal introducido por la Ley 16/2022, a través del trabajo mediante formularios normalizados.

Este material va dirigido a los colectivos de abogados, procuradores y administradores concursales y en él vamos a explicar cómo utilizar el servicio, cómo acceder a cada uno de los formularios y cumplimentar la información requerida para ser enviada.

#### ACCESO A SERVICIO ELECTRÓRNICO DE MICROEMPRESAS 2

## 2.1 Identificación previa

Para acceder al Servicio electrónico de Microempresas debemos seleccionar alguno de los siguientes tipos de autenticación: DNIe / Certificado Electrónico, Acceso PIN o Cl@ve permanente.

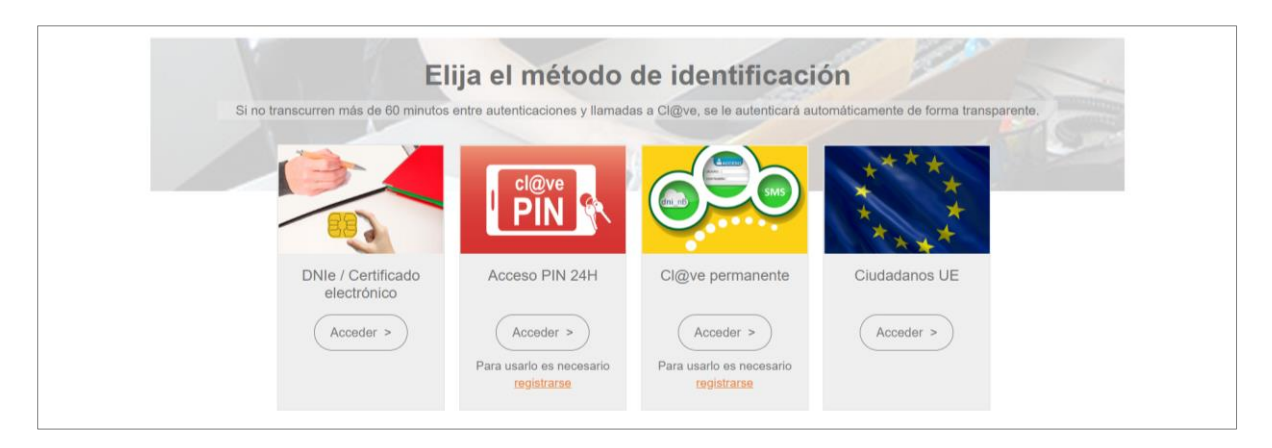

# 2.2 Pantalla de inicio

Cada vez que nos identificamos correctamente accedemos a la pantalla de Inicio del Servicio electrónico de Microempresas.

La pantalla de inicio se compone de:

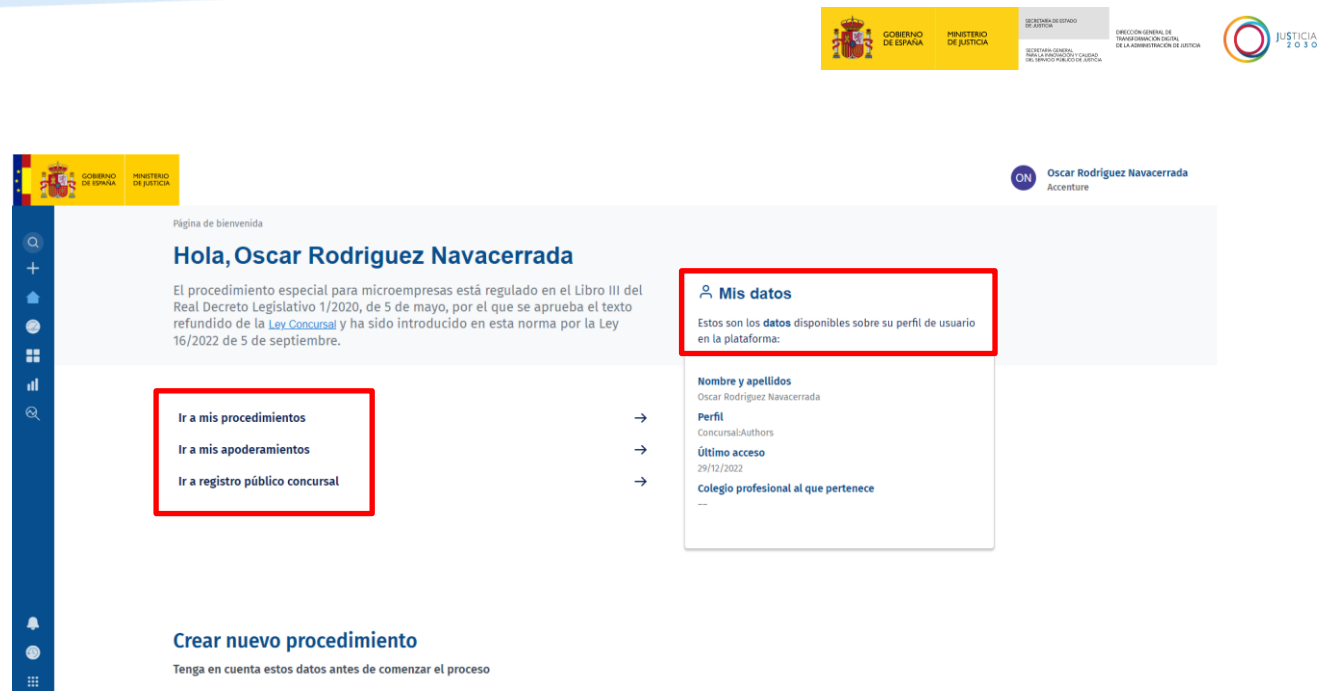

- He empleado en el año anterior a la solicitud del concurso una media de menos de diez trabajadores.

#### **Crear nuevo procedimiento**

Tenga en cuenta estos datos antes de comenzar el proceso

- He empleado en el año anterior a la solicitud del concurso una media de menos de diez trabajadores.

- Mi volumen de negocio anual es inferior a setecientos mil euros o un pasivo inferior a trescientos ciencuenta mil euros según las últimas cuentas presentadas en el ejercicio anterior a la presentación de la solicitud.

- 85% o más de los créditos correspondientes a acreedores públicos.

- Está al corriente de obligaciones tributarias y de la seguridad social. Artículo 699

Comunicación apertura de negociaciones. TRLC art.690

Deudor iniciar nuevo procedimiento

Solicitud apertura por deudor. TRLC art.691.1 y 3

Deudor iniciar nuevo procedimiento

Acreedor iniciar nuevo procedimiento
Solicitud apertura por

acreedor/otros legitimados. TRLC art.691 ter

Ver todos los formularios

#### Ayuda

Aquí puede encontrar enlaces que le serán de ayuda para cumplimentar el proceso

Guia **Documento explicativo** La plataforma paso a paso →

Preguntas frecuentes Acceda al link → • **Menú principal**, en el lateral izquierdo de la pantalla. Este panel se mantiene siempre visible, pudiendo acceder al mismo desde cualquier pantalla de la herramienta.

|                                                                                | MINISTERIO<br>DE JUSTICIA |                                                                                                    |                                |                                                                                                    | ON | Oscar Rodriguez Navacerrada<br>Accenture |
|--------------------------------------------------------------------------------|---------------------------|----------------------------------------------------------------------------------------------------|--------------------------------|----------------------------------------------------------------------------------------------------|----|------------------------------------------|
| (0)<br>+<br>(1)<br>(1)<br>(1)<br>(1)<br>(1)<br>(1)<br>(1)<br>(1)<br>(1)<br>(1) | P<br>E<br>F<br>r<br>1     | ingina de bienvenida<br><b>Hola, Oscar Rodriguez Navacerrada</b><br>El procedimiento especial para microempresas está regulado en el Libro<br>real Decreto Legislativo 1/2020, de 5 de mayo, por el que se aprueba el t<br>efundido de la <u>Ley Concursal</u> y ha sido introducido en esta norma por la L<br>6/2022 de 5 de septiembre. | III del<br>exto<br>ey          | A Mis datos<br>Estos son los datos disponibles sobre su perfil de usuario<br>en la plataforma:                                                             |    |                                          |
| ા                                                                              |                           | Ir a mis procedimientos<br>Ir a mis apoderamientos<br>Ir a registro público concursal                                                                                                    | $\rightarrow$<br>$\rightarrow$ | Nombre y apellidos<br>Oscar Rodriguez Navacerrada<br>Perfil<br>Concursal-Suthors<br>Útlimo acceso<br>Z9/12/202<br>Colegio profesional al que pertenece<br> |    |                                          |
| <b>▲</b><br>⊚<br>∷                                                             | (<br>T                    | <b>Crear nuevo procedimiento</b><br>Ienga en cuenta estos datos antes de comenzar el proceso<br>He empleado en el año anterior a la solicitud del concurso una media d                                                                                                    | de menos de                    | diez trabajadores.                                                                                                    |    |                                          |

- Desde la pantalla central podemos:
  - Ir a 'mis procedimientos'. Al pulsar sobre este submenú accedemos al listado de procedimientos que tenga el profesional.
  - Ir a 'mis apoderamientos'. Clicando sobre esta opción se accederá a una vista donde se muestren los apoderamientos otorgados a la representación procesal y asistencia letrada. Para ello, se abrirá una nueva ventana de la Sede Judicial Electrónica.

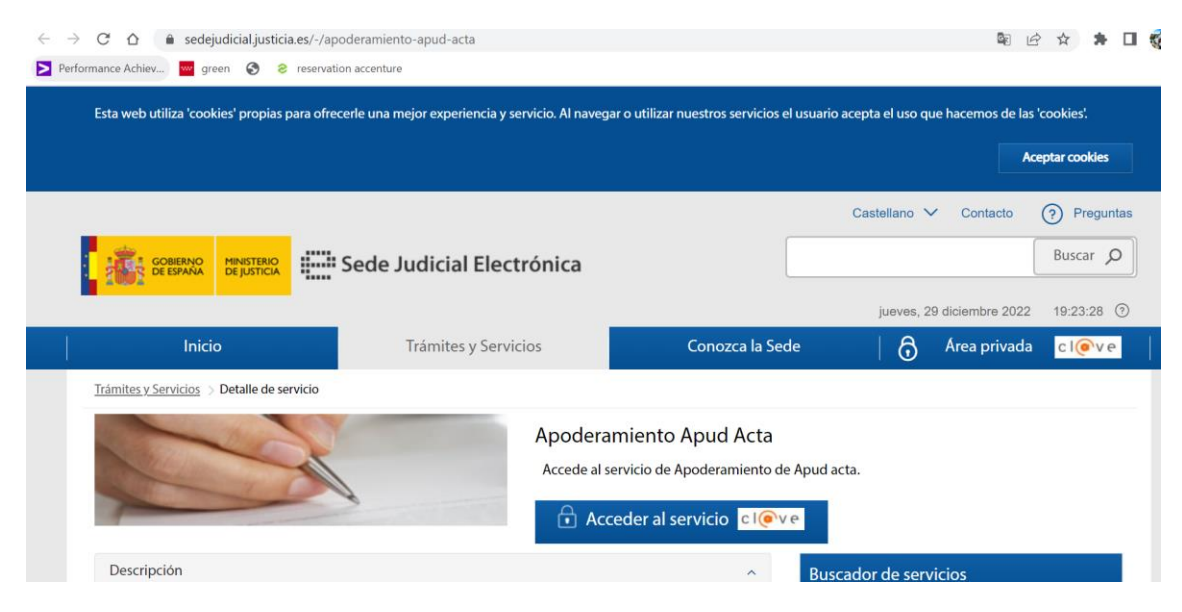

o Ir al Registro Público Concursal.

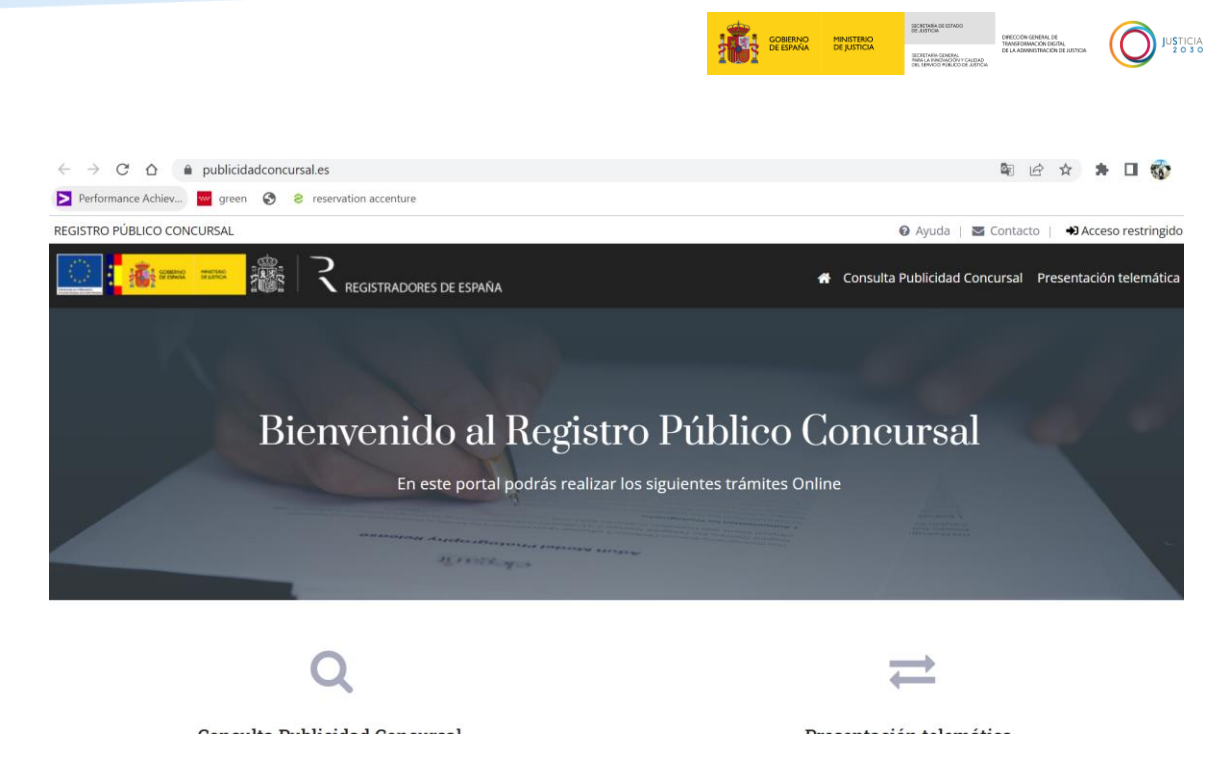

- Comprobar 'mis datos' personales con los que me he autenticado y registrado en mi perfil.
- Crear un 'nuevo procedimiento'. A través de los botones que hay habilitados en el apartado "Crear nuevo procedimiento" se podrá iniciar el mismo. Los formularios iniciadores son:
  - Comunicación apertura de negociaciones TRLC Art. 690 (Formulario 1)
  - Solicitud apertura por deudor TRLC Art.691.1 y 3 (Formulario2)
  - Solicitud apertura acreedor/otros legitimados TRLC Art 691 ter (Formulario 3)
- Acceder a la vista rápida de la sección de ayuda. En la sección baja de la sección de esta pantalla se podrán encontrar dos botones enlazados al documento guía explicativo y a las preguntas sobre el servicio electrónico de microempresas más frecuentes resueltas.
- Cerrar sesión. Nos permite salir de la herramienta.

## **3 LISTADO DE FORMULARIOS ELECTRÓNICOS NORMALIZADOS**

El **Servicio electrónico de Microempresas** contiene 32 formularios que detallamos a continuación.

- F1. Comunicación apertura de negociaciones (Microempresas) (LCon art.690).
- F2. Solicitud apertura por deudor (LCon art.691.1 y 3).

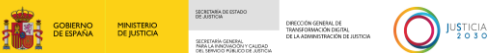

- F3. Solicitud apertura por acreedor/otros legitimados. (LCon art.691 ter)
- F4. Aceptación de la solicitud por el deudor (LCon art. 691 guinguies.1.1º). D
- F5. Oposición a la solicitud (LCon art. 691 quinquies.1.4<sup>o</sup>). D
- F6. Solicitud acreedores conversión a liquidación (LCon art.693.4).
- F7. Comunicación información relevante para acciones rescisorias (LCon art.695.2).
- D F8. Comunicación de créditos (LCon art.697 quinquies.5).
- F9. Votación plan de continuidad (LCon art.697 quinquies.6). D
- F10. Solicitud homologación plan de continuidad (LCon art.698 bis 4).
- F11. Impugnación auto apertura liquidación (LCon art.699 bis 6).
- F12. Solicitud acreedor declaración de incumplimiento (LCon art.699 ter.2). D
- F13. Solicitud suspensión ejecuciones (continuidad) (LCon art.701.2).
- F14. Oposición del acreedor a la suspensión (LCon art.701.4). D
- F15. Solicitud limitación facultades del deudor (LCon art.703.2).
- F16. Solicitud nombramiento experto en reestructuración (intervención(LCon art.704.1).
- ▶ F17. Solicitud nombramiento experto en reestructuración (sustitución) (LCon art.704.2).
- F18. Oposición al nombramiento de experto (LCon art.704.4).
- F19. Notificación del nombramiento de experto (LCon art.704.6).
- F20. Alegaciones acreedor sobre su crédito/inventario (LCon art.706.1).
- F20 BIS. Inclusión crédito (LCon art.706.2).
- F21. Alegaciones deudor y/o AC a la inclusión o modificación de créditos/inventario D (LCon art.706.3).
- F22. Plan de liquidación deudor (LCon art.707.2).
- F23. Comunicación plan de liguidación por deudor/AC a acreedores con copia al LAJ (LCon art.707.3).
- F24. Impugnación plan de liquidación (LCon art.707.6).
- F25. Solicitud modificación plan de liquidación por deudor/AC (LCon art.707 bis). D
- F26. Comunicación informe mensual de liquidación (LCon art.709.2). D

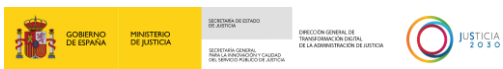

- F27. Solicitud de suspensión de ejecuciones (liquidación) (LCon art.709.2).
- F28. Solicitud nombramiento de experto en valoración de empresas (LCon art.714.4).
- F29. Solicitud apertura calificación abreviada (LCon art.716.2).
- F30. Informa final de liquidación (LCon art.719.1).
- **F31**. Oposición al informe final o a la conclusión del procedimiento (LCon art.719.4).

Para acceder a estos formularios, podemos pulsar sobre **el botón 'ver todos los formularios'** de la pantalla central, donde accedemos a un listado donde pueden visualizar o descargar los formularios en general, sin verlos asociados a ningún procedimiento ni a ningún tipo de perfil de abogado o procurador. También puede accederse a los formularios clicando sobre **'ir a mis procedimientos'**, y seleccionando el **expediente** que se quiera, y se accederá a una nueva vista con el listado de formularios de ese procedimiento en concreto.

| 201                                                                                |                                        |                                 |                                                          |                   |                      |                             | Cour Redriger: Newsmade                 |
|------------------------------------------------------------------------------------|----------------------------------------|---------------------------------|----------------------------------------------------------|-------------------|----------------------|-----------------------------|-----------------------------------------|
| Para to the weith of the presentations                                             |                                        |                                 |                                                          |                   |                      |                             |                                         |
| Mis procedimientos                                                                 |                                        |                                 |                                                          |                   |                      |                             |                                         |
| Proceedimientos<br>recientos                                                       | _                                      |                                 |                                                          |                   |                      |                             |                                         |
| Expediente 5-729<br>Institution Fredress (Instein                                  | Expediente 5-7270<br>Instancionalistas |                                 |                                                          | Expediente 5-7266 |                      | Expediente 5-4206           |                                         |
|                                                                                    |                                        |                                 |                                                          |                   |                      |                             |                                         |
| Tadas us proceinientes<br>Kitur                                                    |                                        |                                 |                                                          |                   |                      |                             |                                         |
| tilp en spile                                                                      |                                        | $\sim$                          |                                                          |                   |                      |                             |                                         |
| Peoplesiets                                                                        |                                        | identificador del prosedimiente |                                                          | Refre de Inicia   | Joppés               | > d prestinieto             |                                         |
| Janis Delin Paules Innes<br>6 102070                                               |                                        | 509                             |                                                          | 24/2002           |                      | ternis 4                    |                                         |
| Jandre das Magdines<br>49 INTERNO                                                  |                                        | 5-00                            |                                                          | W/0.002           |                      | in niz +                    |                                         |
| lantar<br>10                                                                       |                                        | i-tan                           |                                                          | 16/12/302         |                      | anali e                     |                                         |
|                                                                                    |                                        |                                 |                                                          |                   |                      |                             |                                         |
|                                                                                    |                                        |                                 |                                                          |                   |                      |                             |                                         |
| Página de bienvenida / Tormularios en trâmite                                      |                                        |                                 |                                                          |                   |                      |                             |                                         |
| Formularios en trámite                                                             |                                        |                                 |                                                          |                   |                      |                             |                                         |
|                                                                                    |                                        |                                 |                                                          |                   |                      |                             |                                         |
| Accede a los 32 formularios                                                        |                                        |                                 |                                                          |                   |                      |                             |                                         |
| Formulario                                                                         | Categoria                              |                                 | Fase                                                     | Estado            | última actualización | Actualizado por             | ir al formulario                        |
| P1. Comunicación apertura de negociaciones (Microempresas)                         | micio                                  |                                 | Pase preconcurso                                         | En tramitación    | 20/12/2022 12:20     | Oscar Rodriguez Navacerrada | $\underline{\text{Vermin}} \rightarrow$ |
|                                                                                    |                                        |                                 | fase anertura unarefinirato especial (fase               |                   |                      |                             |                                         |
| F2. Solicitud apertura por deudor (TFB_C art.091.1 y.3)                            | inicio                                 |                                 | concursel)                                               | in tamitación     | 29/12/2022 15:37     | Oscar Rodriguez Navacerrada | <u>vermin</u> →                         |
| F3. Solicitud apertana por acreedor/otros legitimados ( <u>TRLC art 801 tor</u> )  | Inicio                                 |                                 | Fase apertura procedimiento especial (fase               | En tramitación    | 29/12/2022 10:27     | Occar Rodriguez Navacerrada | <u>Ver más</u> →                        |
|                                                                                    |                                        |                                 |                                                          |                   |                      |                             |                                         |
| PL Aceptación de la solicitud por el deudor ( <u>TRLC at. 691 quinquies.1.1</u> )  | Tràmite                                |                                 | Pase apertura procedimiento especial (fase<br>concursal) | En tramitación    | 29/12/2022 15:37     | Oocar Rodriguez Navacerrada | $\underline{\text{vermin}} \rightarrow$ |
|                                                                                    |                                        |                                 | Fase apertura procedimiento especial (fase               |                   |                      |                             |                                         |
| PS. Oposición a la solicitud ( <u>TREC art. 691 quinquies 1.47</u> )               | Tràmite                                |                                 | concursal)                                               | No empezado       |                      |                             | <u>Vermån</u> →                         |
| P6. Solicitud acreedons convenión a liquidación (TFR.C art.023.4)                  | Trámite                                |                                 | Pase apertura procedimiento especial (fase romunal)      | No empezado       |                      |                             | $\underline{\text{vermin}} \rightarrow$ |
|                                                                                    |                                        |                                 |                                                          |                   |                      |                             |                                         |
| P7. Comunicación información relevante para acciones rescisories (TFR,C art.895.2) | Trâmite                                |                                 | Fase apertura procedimiento especial (fase concursal)    | No empetado       |                      |                             | <u>vermis</u> →                         |
|                                                                                    | Takasia                                |                                 |                                                          | No. or and a      |                      |                             | mark 1                                  |
|                                                                                    |                                        |                                 | · · · · · · · · · · · · · · · · · · ·                    |                   |                      |                             |                                         |
| 19. Votación plan de continuidad (TPLC art.897 quivquies.6)                        | Trâmite                                |                                 | Procedimiento especial de continuación                   | No empezado       |                      |                             | <u>vermis</u> ->                        |
|                                                                                    |                                        |                                 |                                                          |                   |                      |                             |                                         |
| F10. Solicitud homologisción plan de continuidad <u>(TF3.C art.698) bis 4</u> )    | Trânite                                |                                 | Procedimiento especial de continuación                   | No empezado       |                      |                             | $\underline{\text{we min}} \rightarrow$ |

Accedemos así al listado de formularios electrónicos normalizados.

Para poder visualizar toda la información ofrecida en esta pantalla debemos utilizar los botones de numerado de página del margen inferior de la pantalla.

Los datos que contiene el listado de formularios son los siguientes:

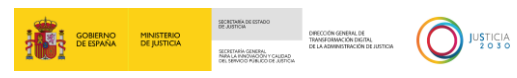

|   | GOBIERNO<br>DE ESPAÑA DE JUSTICIA |           |                                                       |             |                      |                 |         |
|---|-----------------------------------|-----------|-------------------------------------------------------|-------------|----------------------|-----------------|---------|
|   |                                   | Categoría | Fase                                                  | Estado      | Última actualización | Actualizado por | Â       |
| + | <u>art.690)</u>                   | Inicio    | Fase preconcurso                                      | No empezado |                      |                 | •       |
|   |                                   | Inicio    | Fase apertura procedimiento especial (fase concursal) | No empezado |                      |                 | Ir      |
|   | <u>1 ter)</u>                     | Inicio    | Fase apertura procedimiento especial (fase concursal) | No empezado |                      |                 | Ir      |
|   | <u>ies.1.1°)</u>                  | Trámite   | Fase apertura procedimiento especial (fase concursal) | No empezado |                      |                 | Ir      |
| Ð | 4                                 | Trámite   | Fase apertura procedimiento especial (fase concursal) | No empezado |                      |                 | er<br>F |

• Formulario. Nos informa del nombre del formulario. Incluye, además, un enlace directo a la Ley que regula dicho trámite.

| COMMANDA MINISTRAL<br>DE BRANCA<br>DE JUSTICA                                                                                                    |                                                                                                    |                                                                                                    |      |
|----------------------------------------------------------------------------------------------------|----------------------------------------------------------------------------------------------------|----------------------------------------------------------------------------------------------------|------|
| Formulario                                                                                                    | Categoría                                                                                                    | Fase                                                                                                    | Esta |
| + F1. Comunicación apertura de negociaciones (Microempresas ( <u>LCon art 690</u> )                                                                                                    | Inicio                                                                                                    | Fase preconcurso                                                                                                    | No é |
|                                                                                                    | statal Boletín (                                                                                                    | Oficial del Estado                                                                                                    | *    |
| Castellano 	 Buscar Q                                                                                                    | Mi BOE 💄                                                                                                    | Menú 🚍                                                                                                    |      |
| Ley 16/2022, de 5 de septiembre, de refo<br>Concursal, aprobado por el Real Decreto Legis<br>transposición de la Directiva (UE) 2019/1023 d<br>de 20 de junio de 2019, sobre marcos de ree<br>de deudas e inhabilitaciones, y sobre medida<br>procedimientos de reestructuración, insolvenci<br>que se modifica la Directiva (UE) 2017/1132 d<br>sobre determinados aspectos del Derecho<br>reestructuración e insolvencia). | rma del texto<br>lativo 1/2020, c<br>el Parlamento E<br>structuración pr<br>s para aumenta<br>a y exoneraciór<br>el Parlamento E<br>o de sociedad | refundido de la Ley<br>de 5 de mayo, para la<br>uropeo y del Consejo,<br>reventiva, exoneración<br>ar la eficiencia de los<br>n de deudas, y por la<br>uropeo y del Consejo,<br>les (Directiva sobre<br>Ver texto consolidado |      |
| Publicado en:       «BOE» núm. 214, de 6 de septiembre de 203         Sección:       I. Disposiciones generales         Departamento:       Jefatura del Estado         Referencia:       BOE-A-2022-14580         Permalink ELI:       https://www.boe.es/eli/es/l/2022/09/05/16         Otros formatos:           Q:       PDE           Q:       EPUB       XML                                                           | 22, páginas 123682 (                                                                                                    | a 123851 (170 <u>págs.</u> )                                                                                                    |      |

• **Categoría**. Indica a qué categoría pertenece el formulario. Puede estar: No iniciador/trámite/comunicación.

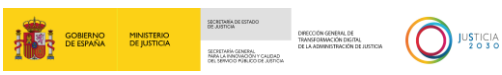

|   | Formulario                                                                           | Categoría | Fase                                                  | Esta |
|---|--------------------------------------------------------------------------------------|-----------|-------------------------------------------------------|------|
| + | F1. Comunicación apertura de negociaciones (Microempresas) <u>(LCon art.690)</u>     | Inicio    | Fase preconcurso                                      | No e |
|   | F2. Solicitud apertura por deudor <u>(LCon art.691.1 y 3)</u>                        | Inicio    | Fase apertura procedimiento especial (fase concursal) | No € |
|   | F3. Solicitud apertura por acreedor/otros legitimados <u>(LCon art.691 ter)</u>      | Inicio    | Fase apertura procedimiento especial (fase concursal) | No € |
|   | F4. Aceptación de la solicitud por el deudor ( <u>LCon art. 691 quinquies 1.1°</u> ) | Trámite   | Fase apertura procedimiento especial (fase concursal) | No € |

• **Fase**. Indica la fase del procedimiento especial de microempresas en la que se encuadra dicho formulario.

| Fase                                                  | Estado         | Última actualización | Actualizado por        |
|-------------------------------------------------------|----------------|----------------------|------------------------|
| Fase preconcurso                                      | En tramitación | 16/12/2022 12:57     | Lucía Muñoz Aguilar    |
| Fase apertura procedimiento especial (fase concursal) | Enviado        | 16/12/2022 14:10     | Lucía Muñoz Aguilar Ir |

Estado. Nos da información del estado en que se encuentra el formulario: No empezado, en trámite, enviado, etc.

| Estado         | Última actualización | Actualizado por     |    |
|----------------|----------------------|---------------------|----|
| En tramitación | 16/12/2022 12:57     | Lucía Muñoz Aguilar |    |
| Enviado        | 16/12/2022 14:10     | Lucía Muñoz Aguilar | Ir |
| No empezado    |                      |                     | Ir |

**Última actualización**. Registra la fecha y hora de la última actualización del formulario.

| Estado         | Última actualización | Actualizado por     |    |
|----------------|----------------------|---------------------|----|
| En tramitación | 16/12/2022 12:57     | Lucía Muñoz Aguilar | Ir |

- Actualizado por. Nos informa del usuario que ha actualizado el formulario.
- Ver más. Nos permite acceder al formulario.

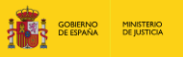

| ( | ) | JUSTICIA<br>2 O 3 |
|---|---|-------------------|

| Rights de bienvenida / Romadarios en triante<br>Formularios en trámite              |           |                                                          |                |                      |                             |                                                                                |  |
|-------------------------------------------------------------------------------------|-----------|----------------------------------------------------------|----------------|----------------------|-----------------------------|--------------------------------------------------------------------------------|--|
| Accede a los 32 formularios                                                         | Categoría | Pase                                                     | tstado         | úttima actualización | Actualizado por             |                                                                                |  |
| FL Comunicación apertura de negociaciones (Microempresas) <u>(TELC intellory</u>    | Inicio    | Fase preconcurso                                         | En tramitación | 20/12/2022 12:20     | Oscar Rodriguez Navacerrada | $\underline{\text{ver mis}} \rightarrow$                                       |  |
| F2. Solicitud apertura por deudor ( <u>TTELC art891.1 y 3</u> )                     | inicio    | Pase apertura procedimiento especial (fase<br>concursal) | Intramitación  | 29/12/2022 16:37     | Oscar Rodriguez Navacerrada | <u>ver mås</u> →                                                               |  |
| FX. Solicitud aperture por acreedor/otros legitimados. (TFLC art.691 ter)           | Inicio    | Pase apertura procedimiento especial (fase concursal)    | in tramitación | 29/12/2022 18:27     | Oscar Rodriguez Navacerrada | $\underline{\text{ver mis}} \rightarrow$                                       |  |
| 14. Aceptación de la solicitud por el deudor ( <u>TRLC art. 891 quirquien 1.1</u> ) | Trémite   | Fase apertura procedimiento especial (fase<br>concursal) | In tramitación | 29/12/2022 12:37     | Oscar Rodriguez Navacerrada | <u>Ver mås</u> →                                                               |  |
| PS. Oposición a la solicitud (TELC est. 601 cuircuios 1.4%)                         | Trémise   | Fase apertura procedimiento especial (fase concursal)    | No empezado    |                      |                             | $\underline{\text{Ver min}} \rightarrow$                                       |  |
| 76. Solicitud acreedores conversión a liquidación (TRLC at 003.4)                   | Trámite   | Fase apertura procedimiento especial (fase concursal)    | No empezado    |                      |                             | $\underline{\text{ver min}} \rightarrow$                                       |  |
| 77. Comunicación información relevante para acciones rescisorias (TELC or 005/2)    | Trámite   | Fase opertura procedimiento especial (fase concursal)    | No empezado    |                      |                             | <u>vermis</u> →                                                                |  |
| PE. Comunicación de créditos (TPE <u>C art.697 quinquies.5)</u>                     | Trámite   | Procedimiento especial de continuación                   | No empezado    |                      |                             | $\underline{\text{ver mis}} \rightarrow$                                       |  |
| 19. Votación plan de continuidad ( <u>TEU.C url 007 quinquies.6)</u>                | Trémise   | Procedimiento especial de continuación                   | No empezado    |                      |                             | $\underline{\mathrm{ver}} \underset{\mathrm{mis.}}{\mathrm{mis.}} \rightarrow$ |  |
| 170. Solicitud hornologación plan de continuidad (TRLC art.090 bis 4)               | Trémine   | Procedimiento especial de continuación                   | No empezado    |                      |                             | $\underline{\text{Ver mas}} \rightarrow$                                       |  |
| 1 2 3 4                                                                             | →         |                                                          |                |                      |                             |                                                                                |  |

# **4 FUNCIONAMIENTO DE LOS FORMULARIOS**

Los 32 formularios normalizados en la plataforma siguen siempre el mismo esquema de funcionamiento:

En el margen superior tenemos un descriptivo del formulario seleccionado.

| Com                                     | unicación ap                                                                                             | pertura                                         | de negoc                          | iaciones                                                   |                                      |
|-----------------------------------------|----------------------------------------------------------------------------------------------------|-------------------------------------------------|-----------------------------------|------------------------------------------------------------|--------------------------------------|
| (Micr                                   | oempresas)                                                                                               | (LCon a                                         | art.690)                          |                                                            |                                      |
| A través de                             | este formulario cualquier m                                                                              | nicroempresa como                               | deudora podrá com                 | unicar al iuzgado co                                       | mpetente para la                     |
| declaración                             | de concurso la apertura de                                                                               | negociaciones con                               | los acreedores. Ser               | á de aplicación el n                                       | égimen jurídico                      |
| declaración<br><b>regulado e</b>        | de concurso la apertura de<br>n <b>el artículo 586.</b>                                                  | negociaciones cor                               | n los acreedores. <b>Ser</b>      | á de aplicación el r                                       | égimen jurídico                      |
| declaración<br>regulado e               | de concurso la apertura de<br>n el artículo 586.<br>Representación                                       | negociaciones cor                               | n los acreedores. <b>Ser</b>      | á de aplicación el r                                       | égimen jurídico                      |
| declaración<br>regulado e<br>Solicitant | de concurso la apertura de<br>n el artículo 586.<br>Representación<br>procesal y<br>e asistencia letrada | negociaciones con<br>Órgano judicial<br>destino | Contenido de la<br>comunicación I | á de aplicación el n<br>Contenido de la<br>comunicación II | égimen juridico<br>Datos insolvencia |

A continuación, tenemos una guía con las distintos menús o apartados asociados al formulario seleccionado y que deben ser cumplimentados. Indicándonos en qué punto o apartado de la guía nos encontramos.

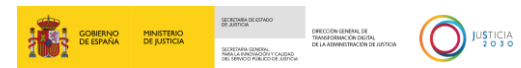

| Plataforma concursal                                                                                                    |
|----------------------------------------------------------------------------------------------------|
| Comunicación apertura de negociaciones                                                                                                    |
| (Microempresas) (LCon art.690)                                                                                                    |
| A través de este formulario cualquier microempresa como deudora podrá comunicar al juzgado competente para la<br>declaración de concurso la apertura de negociaciones con los acreedores. <b>Será de aplicación el régimen jurídico</b> |
| reguiado en el articulo 586.                                                                                                    |
| Representación<br>procesal y Órgano judicial Contenido de la Contenido de la                                                                                                    |
| Solicitante asistencia letrada destino comunicación I comunicación II Datos insolvencia                                                                                                    |
|                                                                                                    |
| ← Volver × Salir y guardar                                                                                                    |
|                                                                                                    |
| Representacion procesal y asistencia letrada                                                                                                    |
|                                                                                                    |

• **Campos a cumplimentar**. En el margen inferior de la pantalla del formulario, tenemos cada uno de los campos que debemos ir cumplimentando.

| 1 | GOBIERNO<br>DE ESPAÑA |                                                                             |  |
|---|-----------------------|-----------------------------------------------------------------------------|--|
|   |                       | Tipo de persona*                                                            |  |
| + |                       | Jurídica O Física Datos personales                                          |  |
|   |                       | Tipo de documento*     Número de documento*       Seleccione un valor     ~ |  |
|   |                       | Nombre* Primer apellido*                                                    |  |
|   |                       | Segundo apellido                                                            |  |
| Ð |                       |                                                                             |  |

## **RECUERDA**

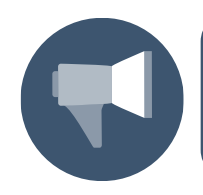

Los campos del formulario acompañados de asterisco (\*) son de cumplimentación obligatoria.

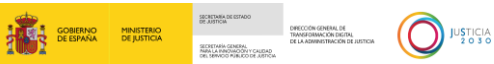

Botón Volver. Si pulsamos sobre este botón, regresamos a la página anterior. Esto nos permite poder revisar la información y realizar modificaciones en pantallas o apartados anteriores del formulario.

| + | Plataforma concurs                                              | al                                                                     |                                           |                                                     |                                                     |                                             |     |
|---|-----------------------------------------------------------------|------------------------------------------------------------------------|-------------------------------------------|-----------------------------------------------------|-----------------------------------------------------|---------------------------------------------|-----|
| ٠ | Comun                                                           | icación a                                                              | pertura                                   | de negoc                                            | iaciones                                            |                                             | - 1 |
|   | (Microe                                                         | mpresas                                                                | ) (LCon a                                 | art.690)                                            |                                                     |                                             |     |
|   | A través de este<br>declaración de c<br><b>regulado en el</b> a | formulario cualquier i<br>oncurso la apertura d<br><b>rticulo 586.</b> | microempresa como<br>le negociaciones cor | o deudora podrá com<br>o los acreedores. <b>Ser</b> | unicar al juzgado co<br>á <b>de aplicación el r</b> | mpetente para la<br>é <b>gimen juridico</b> |     |
|   |                                                                 | Representación<br>procesal y                                           | Órgano judicial                           | Contenido de la                                     | Contenido de la                                     |                                             |     |
|   | Solicitante                                                     | asistencia letrada                                                     | destino                                   | comunicación I                                      | comunicación II                                     | Datos insolvencia                           |     |
|   | 1                                                               | 2                                                                      | 3                                         | 4                                                   | 5                                                   | 6                                           |     |
|   | ← Volver                                                        |                                                                        |                                           |                                                     |                                                     | imes Salir y guardar                        |     |

Botón continuar: Una vez que hemos cumplimentado todos los campos obligatorios, el sistema nos permite avanzar al siguiente apartado, pulsando sobre el botón Continuar.

| GOBIERNO<br>DE ESPAÑA | INISTERIO<br>E JUSTICIA         |             |           |
|-----------------------|---------------------------------|-------------|-----------|
| +                     | A Urbanización                  | ~ 28001     |           |
| •                     | Comunidad autónoma *            |             |           |
|                       | Madrid, Comunidad de Madrid 🛛 🗸 |             |           |
|                       | Provincia *                     | Localidad * |           |
|                       | Madrid ~                        | Madrid      | ~         |
|                       | Correo electrónico *            | Teléfono    |           |
|                       | ejemplo@ejemplo.com             | 612345678   |           |
|                       |                                 |             |           |
| E→                    |                                 |             | LUNTINUAK |

## **RECUERDA**

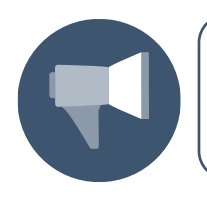

Cada vez que pulsamos sobre el botón **Continuar** avanzamos en la guía de apartados que cada formulario tiene en el margen superior del formulario.

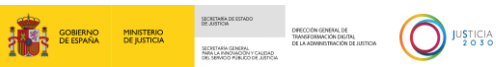

Si no hemos cumplimentado todos los datos obligatorios, el sistema nos informa del error. No podemos avanzar al siguiente apartado del formulario hasta que queden debidamente completados.

| : | GOBIERNO<br>DE ESPAÑA | MINISTERIO<br>DE JUSTICIA                                                                           | inectr-minjus-stg1.pegacloud.net dice<br>Corrija los campos señalizados correctos antes de enviar el formulario. |                   |
|---|-----------------------|----------------------------------------------------------------------------------------------------|----------------------------------------------------------------------------------------------------|-------------------|
| + |                       | ← Volver<br>Órgano judicia<br>En tramitación<br>Comunidad autónoma *                                | Aceptar                                                                                                    | X Salir y guardar |
|   |                       | Madrid, Comunidad de l<br>Órgano judicial *<br>Seleccione un valor<br>El valor no puede estar vacío | Aadrid ~ Madrid ~                                                                                                |                   |
| Ð |                       |                                                                                                    |                                                                                                    | CONTINUAR         |

Botón Salir y guardar. Pulsando sobre este botón abandonamos el formulario, guardando toda la información introducida y pudiendo acceder, posteriormente, a este formulario para continuar con nuestra cumplimentación.

| + | Plataforma concur                                           | sal                                                                       |                                           |                                                   |                                                     |                                             |  |
|---|-------------------------------------------------------------|---------------------------------------------------------------------------|-------------------------------------------|---------------------------------------------------|-----------------------------------------------------|---------------------------------------------|--|
| • | Comur                                                       | icación a                                                                 | pertura                                   | de negoc                                          | iaciones                                            |                                             |  |
|   | (Microe                                                     | empresas                                                                  | ) (LCon a                                 | art.690)                                          |                                                     |                                             |  |
|   | A través de este<br>declaración de<br><b>regulado en el</b> | formulario cualquier i<br>concurso la apertura d<br><b>articulo 586</b> . | microempresa como<br>le negociaciones con | deudora podrá com<br>n los acreedores. <b>Ser</b> | unicar al juzgado co<br>á <b>de aplicación el r</b> | mpetente para la<br>é <b>gimen jurídico</b> |  |
|   |                                                             | Representación<br>procesal y                                              | Órgano judicial                           | Contenido de la                                   | Contenido de la                                     |                                             |  |
|   | Solicitante                                                 | asistencia letrada                                                        | destino                                   | comunicación I                                    | comunicación II                                     | Datos insolvencia                           |  |
|   | (1)                                                         | 2                                                                         | 3                                         | 4                                                 | 5                                                   | 6                                           |  |
|   | ← Volver                                                    |                                                                           |                                           |                                                   |                                                     | imes Salir y guardar                        |  |

Botón descargar: Una vez hemos completado todos los apartados del formulario, el sistema nos permite descargar el formulario (junto con todos los documentos adjuntos al mismo) en nuestro equipo, para, posteriormente, enviarlo a través de la plataforma Lexnet. Para ello pulsamos sobre el botón Descargar habilitado en el margen inferior de la pantalla.

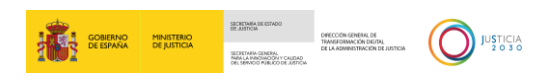

| : | COBIENNO<br>DE JUSTICIA      |                                        |                      | <ul> <li>Sin titulo - Google Chrome</li> <li>about blank</li> <li>F2. Solicitud apertpdf</li> </ul> | - D X | • |
|---|------------------------------|----------------------------------------|----------------------|----------------------------------------------------------------------------------------------------|-------|---|
| + | Contratos                    |                                        |                      | 1                                                                                                   |       | _ |
|   | Nombre c<br>No existen r     | ontrato<br>egistros de otros contratos | Descripción contrato |                                                                                                    |       |   |
|   | O Añadir con     Pasivo tota | trato<br>I                             |                      |                                                                                                    |       |   |
|   | Valor del pas                | 20200.0                                |                      |                                                                                                    |       |   |
|   |                              |                                        |                      |                                                                                                    |       |   |
| Ð |                              |                                        |                      | ENVIAR                                                                                              | AR    | ļ |

Clicando sobre al archivo descargado se abre el documento con el contenido del formulario correspondiente.

| r (LCon art.691.1 y 3).pdf 1 / 8   — 1009                                                                                                    | · +   Ξ δ)                                                                       | ± ē :<br> |
|----------------------------------------------------------------------------------------------------|----------------------------------------------------------------------------------|-----------|
| COMMON AMOUNTING                                                                                                    |                                                                                  |           |
| Solicitud procedimiento especial para microer                                                                                                    | nneese                                                                           |           |
| En relación a su solicitud registrada con el número<br>microempresas a fecha de 16/12/2022 se expide                                                                                                    | , sobre procedimiento especial para<br>e certificado del formulario 2.           |           |
|                                                                                                    |                                                                                  |           |
| Formulario 2:                                                                                                    | S-6314                                                                           |           |
| Solicitud apertura deudor/a                                                                                                    | DNI / NIF / NIE: 97543955N<br>Dirección de validación http://sedemj.local/valida |           |
| Solicitante                                                                                                    |                                                                                  |           |
| Identidad del deudor/a                                                                                                    |                                                                                  |           |
| Tipo de persona: O Jurídica O Física<br>Nombre/ Primer apellido/ Segundo apellido: LAURA SII<br>Razón social:<br>Tipo de dirección: O Nacional O Extranjero<br>Tipo de dirección: O Nacional O Extranjero<br>Tipo de unmero/ Número de la vía: Calle, DE LOS OLIVOS<br>Tipo de número/ Número: Bis<br>Bloque:<br>Portal:<br>Escalera:<br>Planta: 2<br>Letra: | LES GARCIA<br>3955N                                                              |           |

Botón Enviar: A través de este botón se enviará el formulario cumplimentado a la Oficina de Registro y Reparto que corresponda.

| <br>GOBIERNO | MINISTERIO  | SECRITARÍA DE ESTADO<br>DE AUSTICIA                                                   | DIRECCION GENERAL DE             |
|--------------|-------------|---------------------------------------------------------------------------------------|----------------------------------|
| DE ESPAÑA    | DE JUSTICIA | SECRETARIA GENERAL<br>INRA LA PINOIROON Y CALIDAD<br>DEL SERVICIO MURLICO DE JUSTICIA | DE LA ADMINISTRACIÓN DE JUSTICIA |

JUSTICIA 2 0 3 0

|                                                                                                    | M0.                                                                                                    |                                                                                 |                                |                                 |                               |
|----------------------------------------------------------------------------------------------------|----------------------------------------------------------------------------------------------------|---------------------------------------------------------------------------------|--------------------------------|---------------------------------|-------------------------------|
|                                                                                                    | Representación procesal y                                                                                                    |                                                                                 |                                |                                 |                               |
| Solicitante                                                                                                    | asistencia letrada                                                                                                    | Organo judicial destino                                                         | Contenido de la comunicación I | Contenido de la comunicación II | Datos insolvencia             |
|                                                                                                    | U                                                                                                    | J                                                                               |                                | U                               | •                             |
| Volver                                                                                                    |                                                                                                    |                                                                                 |                                |                                 | × Salir y gu                  |
| tos relativos a la                                                                                                    | situación de insolve                                                                                                    | ncia                                                                            |                                |                                 |                               |
| nes necesarios                                                                                                    |                                                                                                    |                                                                                 |                                |                                 |                               |
| movilizado Deudor                                                                                                    | Existencias Cuentas Finan                                                                                                    | cieras Cuentas Financieras - T                                                  | esorería                       |                                 |                               |
| Cuenta contable De<br>No existen registros de activos o bie                                                                                                    | enominación Finca regist                                                                                                    | ral Gravame                                                                     | n Divisa                       | Categorización                  |                               |
| Añadir activo                                                                                                    | Importe total activos                                                                                                    | inmovilizados                                                                   | 0,00 €                         |                                 |                               |
| escargar plantilla en Excel                                                                                                    |                                                                                                    |                                                                                 |                                | C                               | 🔒 Importar desde plantilla en |
| chos necesarios                                                                                                    |                                                                                                    |                                                                                 |                                |                                 |                               |
|                                                                                                    |                                                                                                    |                                                                                 |                                |                                 |                               |
| ta de Acreedores                                                                                                    |                                                                                                    |                                                                                 |                                |                                 |                               |
| Nombre<br>io existen registros de acreedores                                                                                                    | Primer apellido Descr                                                                                                    | ipción Tipo Acreed                                                              | or Vencimient                  | o Vencimiento                   | periodico                     |
| Nombre<br>No existen registros de acreedores                                                                                                    | Primer apellido Descr                                                                                                    | ipción Tipo Acreed                                                              | or Vencimient                  | o Vencimiento                   | periodico                     |
| Nombre<br>lo existen registros de acreedores                                                                                                    | Primer apoliido Descr<br>Total (importe crédito)                                                                                                    | ipcién Tipo Acreed                                                              | or Vencimient                  | o Vencimiento                   | o períodico                   |
| Nombre                                                                                                    | Primer apellido Descr<br>Total (importe crédito)<br>Trabajadores                                                                                           | lipción Τίρο Acreed<br>0,00 €<br>0,00 €                                         | or Vencimient                  | o Vencimiento                   | o periodico                   |
| Nombre in accredores in accredores de accredores de accred | Primer apellido Desci<br>Total (importe crédito)<br>Trabajadores<br>Crédito financiero                                                                     | lipción Τίρο Acreed<br>0,00 €<br>0,00 €                                         | or Vencimient                  | o Vendmiento                    | s periodico                   |
| Nombre I                                                                                                    | Primer apetitido Desco<br>Total (importe crédito)<br>Trabajadores<br>Crédito financiero<br>Crédito público                                                 | lgción Τίρο Acreed<br>0,00 €<br>0,00 €<br>0,00 €                                | or Vencinient                  | 9 Vendmiente                    | s periodico                   |
| Nombre I                                                                                                    | Primer apetitión Desco<br>Total (importe crédito)<br>Trabajadores<br>Crédito financiero<br>Crédito público<br>Proveedores                                  | lipción Τίρο Acreed<br>0,00 €<br>0,00 €<br>0,00 €<br>0,00 €<br>0,00 €<br>0,00 € | or Vencimient                  | 9 Vendmiento                    | s períodico                   |
| Nombre I                                                                                                    | Primer apetitido Desco<br>Total (importe crédito)<br>Trabajadores<br>Crédito financiero<br>Crédito público<br>Proveedores<br>Personas esp. relacionadas    | figción Tipo Acreed<br>0,00 €<br>0,00 €<br>0,00 €<br>0,00 €<br>0,00 €           | or Vencinient                  | o Vendmiento                    | s períodico                   |
| Nombre I I<br>is existen registres de acreedores<br>Audir activo                                                                                                    | Primer apetitido Desco<br>Total (importe crédito)<br>Trabajadores<br>Crédito financiero<br>Crédito público<br>Proveedores<br>Personas esp. relacionadas    | fipción Τίρο Acreed<br>0,00 €<br>0,00 €<br>0,00 €<br>0,00 €<br>0,00 €           | or Vencinient                  | 9 Vendmient                     | s períodico                   |
| Nombre I<br>la existen registres de acreedores<br>Madir activo                                                                                                    | Primer apetition Desco<br>Total (importe crédito)<br>Trabajadores<br>Crédito financiero<br>Crédito público<br>Proveedores<br>Personas esp. relacionadas    | fipción Τίρο Acreed<br>0,00 €<br>0,00 €<br>0,00 €<br>0,00 €<br>0,00 €           | or Vencinient                  | a Vendmient                     | s periodico                   |
| Nombre I                                                                                                    | Primer apetition Desco<br>Total (importe crédito)<br>Trabajadores<br>Crédito financiero<br>Crédito público<br>Proveedores<br>Personas esp. relacionadas    | fipción Τίρο Acreed<br>0,00 €<br>0,00 €<br>0,00 €<br>0,00 €<br>0,00 €           | or Vencinient                  | a Vendmient                     | s períodico                   |
| Nombre I                                                                                                    | Primer apetitido Desco<br>Total (importe crédito)<br>Trabajadores<br>Crédito financiero<br>Crédito público<br>Proveedores<br>Personas esp. relacionadas    | fipción Τίρο Acreed<br>0,00 €<br>0,00 €<br>0,00 €<br>0,00 €<br>0,00 €           | or Vencinient                  | a Vendmiest                     | o períodico                   |
| Nombre i<br>te existen registres de acreederes<br>Madifr activo<br>escarger plantilla en Excel                                                                                                    | Primer apetitido Desco<br>Total (importe crédito)<br>Trabajadores<br>Crédito financiero<br>Crédito público<br>Proveedores<br>Personas esp. relacionadas    | fipción Τίρο Acreed<br>0,00 €<br>0,00 €<br>0,00 €<br>0,00 €<br>0,00 €           | or Vencinient                  | a Vendminst                     | e períodico                   |
| Nombre de constant registres de acreedenes<br>diadir activo<br>escarper plantilla en Excel<br>c<br>tratos                                                                                                    | Primer apetitido Desca<br>Total (importe cridito)<br>Trabajadores<br>Crédito financiero<br>Crédito financiero<br>Proveedores<br>Personas esp. relacionadas | igción Τίρο Acreed<br>0,00 €<br>0,00 €<br>0,00 €<br>0,00 €<br>0,00 €            | or Vencinient                  | o Vescimient                    | s períodico                   |
| Nombre ontrato                                                                                                    | Primer apetitido Desco<br>Total (importe crédito)<br>Trabajadores<br>Crédito financiero<br>Crédito público<br>Proveedores<br>Personas esp. relacionadas    | figción Tipo Acreed<br>0,00 €<br>0,00 €<br>0,00 €<br>0,00 €<br>0,00 €<br>0,00 € | or Vencinient                  | a Vendminet                     | n periodica                   |

\*\*La integración del Servicio electrónico de Microempresas permitirá que los formularios F1, F2 y F3 (iniciadores de procedimiento), se envíen debidamente cumplimentados a través de la plataforma de comunicación con las Oficinas Judiciales, sin necesidad de tener que descargarlos y subirlos posteriormente a dicha plataforma.

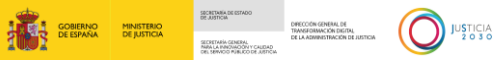

|   | GOBIERNO<br>DE ESPAÑA DE JUSTICIA |                                                            |                      |        |           |     |
|---|-----------------------------------|------------------------------------------------------------|----------------------|--------|-----------|-----|
| + | Cor                               | itratos                                                    |                      |        |           | •   |
|   |                                   | Nombre contrato<br>No existen registros de otros contratos | Descripción contrato |        |           |     |
|   | ⊕ /<br>Pas                        | Añadir contrato                                            |                      |        |           |     |
|   | Valc                              | or del pasivo *<br>20200,0                                 |                      |        |           | - 1 |
| ₿ |                                   |                                                            |                      | ENVIAR | DESCARGAR |     |

Una vez enviado, cuando esté integrada la plataforma con Lexnet, cambiaría el estado del formulario a Enviado.

| + |                                                              |                  |                                                       |                |                      |                     | ^       |
|---|--------------------------------------------------------------|------------------|-------------------------------------------------------|----------------|----------------------|---------------------|---------|
|   | Con art.691.1 y 3)                                           |                  | ~                                                     |                |                      |                     |         |
|   | e se encuentre en situación de<br>Ispecial de microempresas. | insolvencia (pro | obable, inminente o actual), podrá<br>Mostrar         |                |                      |                     |         |
|   |                                                              | Categoría        | Fase                                                  | Estado         | Última actualización | Actualizado por     |         |
|   | <u>art.690)</u>                                              | Inicio           | Fase preconcurso                                      | En tramitación | 16/12/2022 12:57     | Lucía Muñoz Aguilar |         |
|   |                                                              | Inicio           | Fase apertura procedimiento especial (fase concursal) | Enviado        | 16/12/2022 14:10     | Lucía Muñoz Aguilar | Ir      |
| Ð | <u>1 ter)</u><br>∢                                           | Inicio           | Fase apertura procedimiento especial (fase concursal) | No empezado    |                      |                     | lr<br>Þ |

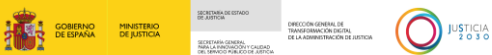

# **5 NUEVO PROCEDIMIENTO**

Para acceder a los formularios e iniciar un nuevo procedimiento están habilitados los botones del apartado "Crear nuevo procedimiento", desde donde se podrá iniciar el mismo, a través de los siguientes formularios iniciadores:

- Comunicación apertura de negociaciones TRLC Art. 690 (Formulario 1)
- Solicitud apertura por deudor TRLC Art.691.1 y 3 (Formulario2)
- Solicitud apertura acreedor/otros legitimados TRLC Art 691 ter (Formulario 3)

| Crear nuevo procedimiento                                                                                                    |                                                          |                                       |                    |
|----------------------------------------------------------------------------------------------------|----------------------------------------------------------|---------------------------------------|--------------------|
| Tenga en cuenta estas datos antes de contenzar el procesa                                                                                                    |                                                          |                                       |                    |
| <ul> <li>me empleado en el año anterior a la solicitid del concurso una media de menos de diez trabajadores.</li> </ul>                                                                                                    |                                                          |                                       |                    |
| - Ni volumen de negocio anual es inferior a setecientos mil euros o un pasivo inferior a trescientos ciencuenta mil euros según las últimas cuentas presentadas e                                                                                                    | el ejercicio anterior a la presentación de la solicitud. |                                       |                    |
| - IDN o más de las créditos correspondientes a acceedanes públicas.                                                                                                    |                                                          |                                       |                    |
| - Está al corriente de obligaciones tributarias y de la seguridad social. Artículo 1919                                                                                                    |                                                          |                                       |                    |
|                                                                                                    |                                                          |                                       |                    |
|                                                                                                    |                                                          |                                       |                    |
| Beater inter consequences in the second second | Dealer Inite starts presentations                        | Accessite initial reaso presentations |                    |
| Comunicación apertura de negociaciónes. TRLC<br>art.650                                                                                                    | Solicitud apertura por deudor. TRLC art.591.1 y<br>3     | legitimados. TRLC art.691 ter         |                    |
|                                                                                                    |                                                          |                                       |                    |
|                                                                                                    |                                                          |                                       |                    |
|                                                                                                    |                                                          |                                       |                    |
|                                                                                                    |                                                          |                                       |                    |
|                                                                                                    |                                                          |                                       | Ver todios los for |
|                                                                                                    |                                                          |                                       |                    |
|                                                                                                    |                                                          |                                       |                    |
| Ayuda                                                                                                    |                                                          |                                       |                    |
| Aquí puede encontrar enlaces que le serán de ayuda para cumplimentar el proceso                                                                                                    |                                                          |                                       |                    |
| 5m                                                                                                    |                                                          |                                       |                    |
| Documents explicative                                                                                                    | Preparian frequences                                     |                                       |                    |
|                                                                                                    |                                                          |                                       |                    |
|                                                                                                    |                                                          |                                       |                    |

Al clicar en cualquiera de estos 3 formularios, te redirigirá a la pantalla primera de ese formulario para que comiences su cumplimentación:

| GOBIERNO<br>DE ESPAÑA | MINISTERIO<br>DE JUSTICIA                                        |                                                      |                      | Aida Olivares<br>Letrada de la Administración de Justicia<br>Jdo. de lo C/Admon. №1 de Burgos |
|-----------------------|------------------------------------------------------------------|------------------------------------------------------|----------------------|-----------------------------------------------------------------------------------------------|
| <b>@</b>              | Miga de pan para usuario / <mark>Miga de pan para usuario</mark> |                                                      |                      |                                                                                               |
| Ļ                     |                                                                  |                                                      |                      |                                                                                               |
| Q                     | Solicitud apertura deudo                                         | r                                                    |                      |                                                                                               |
| 0                     | Formulario destinado a la creación de la solicitud de ap         | ertura de un deudor.                                 |                      |                                                                                               |
|                       | 1.Solicitante 2. Representación procesal y asistencia            | letrada 3. Órgano judicial 4. Información del deudor | 5. Datos insolvencia |                                                                                               |
|                       | •                                                                | 00                                                   | O                    |                                                                                               |
|                       | ← Volver                                                         |                                                      | × 5                  | alir y guardar                                                                                |
|                       | 1. Solicitante                                                   |                                                      |                      |                                                                                               |
|                       | Tipo de persona *                                                |                                                      |                      |                                                                                               |
|                       | O Jurídica O Física                                              |                                                      |                      |                                                                                               |
|                       | Datos personales del deudor/a                                    |                                                      |                      |                                                                                               |
|                       | Número de documento                                              |                                                      |                      |                                                                                               |
|                       |                                                                  |                                                      |                      |                                                                                               |
|                       | Introduzca el DNI o NIF o NIE                                    |                                                      |                      |                                                                                               |
|                       | Nombre                                                           | Primer apellido                                      | Segundo apellido     |                                                                                               |
|                       |                                                                  |                                                      |                      |                                                                                               |
|                       |                                                                  |                                                      |                      |                                                                                               |
|                       | Dirección                                                        |                                                      |                      |                                                                                               |
|                       | Tipo de dirección *                                              |                                                      |                      |                                                                                               |
|                       | Nacional O Extranjera                                            |                                                      |                      |                                                                                               |

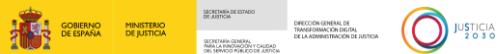

#### 6 ACCESO A UN PROCEDIMIENTO EXISTENTE

Cuando iniciamos un procedimiento este queda registrado y para acceder al mismo deberás, desde la pantalla principal de la plataforma, clicar en el enlace "ir a mis procedimientos", tal y como se muestra a continuación.

| ł           | GORIENNO<br>DE ESMAGA | MINISTERIO<br>DE JUSTICIA                                                                 |                                                                                                    |                                                                                                    |                                                                                                    | Aida Olivares<br>Abogada |
|-------------|-----------------------|-------------------------------------------------------------------------------------------|----------------------------------------------------------------------------------------------------|----------------------------------------------------------------------------------------------------|----------------------------------------------------------------------------------------------------|--------------------------|
| 6           |                       | Páginz                                                                                    | de Bienvenida                                                                                                    |                                                                                                    |                                                                                                    |                          |
| ф<br>Q<br>@ |                       | El pr<br>Decr<br>la Le<br>sept                                                            | ola, Aida Olivares<br>ocedimiento especial para microempresas es<br>eto Legislativo 1/2020, de 5 de mayo, por el q<br>y Concursal y ha sido introducido en esta nor<br>embre.                                                                                                    | tá regulado en el Libro III del Real<br>ue se aprueba el texto refundido de<br>rma por la Ley 16/2022 de 5 de                                                                                                    | A mis datos<br>Estos son los datos disponibles sobre<br>su perfid de suvario en lo plataforma:<br>Nombre y apelidos<br>Ada Cinario |                          |
|             |                       | ir a n<br>ir a n                                                                          | nis procedimientos<br>nis apoderamientos                                                                                                    | →<br>→                                                                                                    | Perfil<br>Abspado<br>Útimo acceso<br>Da / 01 / 2023<br>Colecio perfecienzi al que pertenene                                        |                          |
|             |                       | Irar                                                                                      | egisto público concursal                                                                                                    | <b>→</b>                                                                                                    | Jdo. de lo CiAdmon. Nº1 de Burgos                                                                                                  |                          |
|             |                       | -He<br>-He<br>-Mi v<br>cuer<br>-85%<br>-Está                                              | ear nuevo procedimiento<br>ga en cuenta que cumple estos datos<br>empleado en el año anterior a la solicitud de<br>volumen de negocio anual es inferior a setec<br>tas presentadas en el ejercicio anterior a la p<br>o más de los créditos correspondientes a ac<br>a al corriente de obligaciones tributarias y de | antes de comenzar el proceso.<br>I concurso una media de menos de diez trabajado<br>ientos mil euros o un pasivo inferior a tresciento<br>resentación de la solicitud.<br>reedores públicos.<br>Ia seguridad social. Artículo 699 | ores.<br>Is ciencuenta mil euros según las últimas                                                                                 |                          |
|             |                       | Deudoriniciar nuevo procedinier<br>Comunicación aper<br>de negociaciones.<br>TRLC art.690 | Doudor iniciar nuevo procediniemo<br>Comunicación apertura<br>de negociaciones.<br>TRLC art.690                                                                                                    | Deuder inleter nuevo precedimiento<br>Solicitud apertura por<br>deudor.<br>TRLC art.691.1 y 3                                                                                                    | Acrestor inclar nueve procedimiento<br>Solicitud apertura por<br>acreedor/otros<br>legitimados,<br>TRLC art.691 ter                |                          |
|             |                       | L                                                                                         |                                                                                                    |                                                                                                    | Ver todos los formularios                                                                                                    |                          |

Una vez clicado el enlace "ir a mis procedimientos", te llevará a la pantalla en la que se recogen todos los procedimientos que tengas como profesional, y podrás filtrar por identificador del procedimiento o Juzgado. Podrás acceder al procedimiento en concreto a través de:

En el apartado de "recientes" clicando en la "cajita" del expediente "identificador del caso". Te redirigirá directamente a ese procedimiento en concreto y te mostrará el listado de formularios.

|                                                           |                                                           |                                                           | GOBIERNO<br>DE ESPAÑA                        | MINISTERIO<br>DE JUSTICIA | SECETURIN DE ESTADO<br>DE JUSTICIA<br>SECRETARIA CONERAL<br>NARLA PROMOCIÓN Y CALDAD<br>DEL SERVICO RURLOO DE JERICIA | DRECOSTN GENERAL DE<br>TRANSFORMACIÓN DELOTAL<br>DE LA ADRINISTRACIÓN DE AUSTICIA |  |
|-----------------------------------------------------------|-----------------------------------------------------------|-----------------------------------------------------------|----------------------------------------------|---------------------------|----------------------------------------------------------------------------------------------------|-----------------------------------------------------------------------------------|--|
| Mathia da Manazalda / Margana finisatas                   |                                                           |                                                           |                                              |                           |                                                                                                    |                                                                                   |  |
| Mis procedim                                              | ientos                                                    |                                                           |                                              |                           |                                                                                                    |                                                                                   |  |
| Procedimientos                                            |                                                           |                                                           |                                              |                           |                                                                                                    |                                                                                   |  |
| Recientes                                                 |                                                           |                                                           |                                              |                           |                                                                                                    |                                                                                   |  |
| Expediente "identificador<br>del caso"<br>Deudor "nombre" | Expediente "identificador<br>del caso"<br>Deudor "nombro" | Expediente "identificador<br>del caso"<br>Deudor "nombre" | Expediente "<br>del caso"<br>Deudor "nombre" | identificado              | r                                                                                                    |                                                                                   |  |

En el apartado "todos mis procedimientos" clicando en el botón "ver más", te redirigirá directamente a directamente a ese procedimiento en concreto y te mostrará el listado de formularios

| COMENO | HNISTERIO<br>DE JUSTICIA                               |                                                      |                                           |                                     |                                                          | Aida Olivares<br>Abegada |
|--------|--------------------------------------------------------|------------------------------------------------------|-------------------------------------------|-------------------------------------|----------------------------------------------------------|--------------------------|
| ۵      | Pigina de Bienvenida / Mis procedimie                  | rtos                                                 |                                           |                                     |                                                          |                          |
| ф<br>а | Mis procee                                             | dimientos                                            |                                           |                                     |                                                          |                          |
| 9      | <b>Procedimiento</b><br>Recientes                      | s                                                    |                                           |                                     |                                                          |                          |
|        | Expediente "identifica<br>del caso"<br>Deudor "nombre" | dor Expediente "iden<br>del caso"<br>Deudor "nombre" | ificador Expedie<br>del caso<br>Deudor 'n | ente "identificador<br>o"<br>ombre" | Expediente "identificado<br>del caso"<br>Deudor "nombre" | r                        |
|        | Todos sus procedimie                                   | ntos                                                 |                                           |                                     |                                                          |                          |
|        | Elija una opción                                       |                                                      | ~                                         |                                     |                                                          |                          |
|        | identificador del procedi                              | niento                                               |                                           |                                     |                                                          |                          |
|        | 🗸 juzgado                                              |                                                      |                                           |                                     |                                                          |                          |
|        | Procedimiente                                          | Identification del procedimiento                     | Fecha de inicio                           | Jungado                             | Ver completo                                             |                          |
|        | Deudor: Pablo Morales<br>NIF: 574589495A               | 574589495                                            | 01/07/2021                                | jda, de lo Cilidmon, NP             | t de Burgos →                                            |                          |
|        | Daudor: Pablo Morales<br>NIF: 574589495A               | 574589495                                            | 01/07/2021                                | jda. de la C./Adman. NP             | l de Bargos Ver máis 🧇                                   |                          |
|        | Daustor: Pablo Morales<br>NIF: 674588495A              | 574589495                                            | 12/04/2021                                | jda, de la C/Admon. Nil             | l de Barges. Vet más 🔿                                   |                          |
|        | ← 01 02 03 →                                           |                                                      |                                           |                                     |                                                          |                          |

Desde la pantalla con el listado de formularios correspondientes a el procedimiento existente, podrás retomar cualquier formulario y/o retomarlos en cualquier momento, clicando en "ver más"

| Nga bizenda / Anadria estada<br>Formularios en trámite                                       |             |                                                       |                |                      |                             |                                                               |  |  |  |
|----------------------------------------------------------------------------------------------|-------------|-------------------------------------------------------|----------------|----------------------|-----------------------------|---------------------------------------------------------------|--|--|--|
| Accede a los 32 formularios                                                                  |             |                                                       |                |                      |                             |                                                               |  |  |  |
| Formulatio                                                                                   | Categoria   | Fese                                                  | Estado         | Úttima actualización | Actualizado por             | ir al formulario                                              |  |  |  |
| 17. Comunicación apertura de negociaciones (Microempresas) <mark>(TREC'ATENDE</mark>         | telicio     | Tase preconcurso                                      | In tramitación | 20/12/2022 12:20     | Oscar Rodriguez Navacerrada | $\underline{\text{Ver min}} \Rightarrow$                      |  |  |  |
| 12, Solicitud apertura por deudor ( <u>ITEC art/0114 v.3</u> )                               | Inicio      | Fase apertura procedimiento especial (fase concursal) | In tramitación | 29/12/2022 13:37     | Oscar Rodrigvez Navacerrada | <u>vermis</u> →                                               |  |  |  |
| 73. Solicitud apertum per acreeder/otros legitimados (TPLC at 001 ter)                       | Inicio      | Fase apertura procedimiento especial (fase concursal) | In tramitación | 29/12/2022 10:27     | Oscar Rochigvez Navacerrada | $\underline{\text{vermin}} \rightarrow$                       |  |  |  |
| F4. Aceptación de la solicitud por el deudor ( <u>TELC art. 091 pairquies 1.1</u> ?)         | Trâmite     | Fase apertura procedimiento especial (fase concursal) | Entramitación  | 29/12/2022 15:37     | Oscar Rodriguez Newacerrada | <u>we mis</u> →                                               |  |  |  |
| <ol> <li>Oposición a la solicitud (<u>TRLC art 691 quirquine 1.4</u><sup>*</sup>)</li> </ol> | Talunite    | Fase apertura procedimiento especial (fase concursal) | No empezado    |                      |                             | $\underline{\mathrm{ver}}\underline{\mathrm{mis}}\rightarrow$ |  |  |  |
| F6. Solicitud acreedares conversión a liquidación (TRLC at 603.4)                            | Trámise     | fase apertura procedimiento especial (fase concursal) | No empezado    |                      |                             | $\underline{\text{vermis}} \rightarrow$                       |  |  |  |
| 17. Comunicación información relevante para accionen reacioneins ( <u>TFLC art.806.2)</u>    | Tolerite    | Fase apertura procedimiento especial (fase concursal) | No empezado    |                      |                             | $\underline{\text{vermin}} \rightarrow$                       |  |  |  |
| 78. Comunicación de créditos (TRLC art.807 quirquins.5)                                      | Trámite     | Procedimiento especial de continuación                | No empezado    |                      |                             | $\underline{\text{vermin}} \rightarrow$                       |  |  |  |
| 19. Votación plan de continuidad ( <u>TTRLC est 6017 quinquins.6)</u>                        | Trámite     | Procedimiento especial de continuación                | No empezado    |                      |                             | <u>vernis</u> →                                               |  |  |  |
| 170. Solichad homologición plan de continuidad <u>(TRLC art.898 bis 4)</u>                   | Trâmite     | Procedimiento especial de continuación                | No empezado    |                      |                             | $\underline{\text{Vermis}} \rightarrow$                       |  |  |  |
| 1234                                                                                         | <b>&gt;</b> |                                                       |                |                      |                             |                                                               |  |  |  |

TLP: WHITE 03/01/2023 Servicio electrónico de Microempresas Material didáctico para el Profesional